После подключение приставки к телевизору и в сеть (не забывайте подключить телевизионный кабель к приставке), на экране появится табличка

| Начальная установка |   |         |    |
|---------------------|---|---------|----|
| Язык меню           | ۲ | Русский | ►  |
| Страна              |   | Россия  |    |
| Тип канала          |   | Bce     |    |
| Диапазон поиска     |   | DVB-C   |    |
| Автопоиск           |   |         |    |
|                     |   |         |    |
| ЕХІТ Выход          |   | ~       | \$ |

На пульте нажимаем кнопку «Меню»

## Появится настройки пункта меню

| И                 | зображение       |   |
|-------------------|------------------|---|
| Формат экрана     | -<br>16:9 Полный |   |
| Разрешение экрана | 1080p            |   |
| ТВ формат         | PAL              |   |
| Настройки меню    |                  |   |
| Настройки дисплея |                  |   |
|                   |                  |   |
| ЕХІТ Выход        | ок Подтвердить   | Ô |

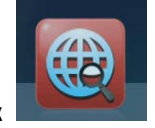

Требуется нажать на правую стрелку пока не выделится значок

Откроется пункт меню «поиск»

|                     | Ð 🕘      |        |   |
|---------------------|----------|--------|---|
|                     | Поиск    |        |   |
| Диапазон поиска     |          | DVB-C  |   |
| Тип канала          |          | Bce    |   |
| Автопоиск           |          |        |   |
| Ручной поиск        |          |        |   |
| Полное сканирование |          |        |   |
| Ехт Выход           | ок Подтв | ердить | ♦ |

## Диапазон поиска выставить «DVB-C»

Тип каналов «BCE»

Переходим на строчку «Полное сканирование»

| Ручной поиск        |                |            |
|---------------------|----------------|------------|
| Полное сканирование | ▶              |            |
|                     |                |            |
|                     |                |            |
| ехіт Выход          | ок Подтвердить | $\diamond$ |

## И нажимаем кнопку «ОК» на пульте

Если появится такая табличка

| І Іолное ска         | анирование |
|----------------------|------------|
| Start Frequency(MHz) | 115.0      |
| End Frequency(MHz)   | 858.0      |
| Symbol Rate(KS/s)    | Авто       |
| QAM                  | Авто       |
| Старт                | Нажать ОК  |
|                      |            |
|                      |            |
|                      |            |
|                      |            |

Выставляем как на картинки значение (обычно они по умолчанию стоят)

Переходим на строчку «Старт» и нажимаем кнопку «ОК» на пульте

Начнется процедура поиска каналов

|            |           | DARC         | Search          |        |     |
|------------|-----------|--------------|-----------------|--------|-----|
| (1 / 1)    |           | (46 / 94) 47 | 4.0 / Auto/Auto |        |     |
| ТВ ка      | налы      |              | Радис           | каналы |     |
| 3 002 POC  | сия-1     |              |                 |        |     |
| 4 003 MAT  | ТЧ!       |              |                 |        |     |
| 5 004 HTE  | 3         |              |                 |        |     |
| 6 009 OTF  |           |              |                 |        |     |
| 7 005 ПЯТ  | ГЫЙ КАНАЛ |              |                 |        |     |
| 8 006 POC  | ссия-к    |              |                 |        |     |
| Уровень 💳  |           | 50%          | Качество 💳      |        | 37% |
| выполнен 🚪 |           |              |                 |        | 47% |

После окончание включится канал, если эта не произошло нажимаем кнопку «EXIT» пока не пропадут все таблички.

Поздравляю теперь можете смотреть каналы.

!!!! внимание если у вас отсутствует в списке 3-ий пакет каналов нужно произвести поиск в ручном режиме

Переходим в поиск каналов, аналогично иструкции выше

|                     | Поиск |       |  |
|---------------------|-------|-------|--|
| Диапазон поиска     |       | DVB-C |  |
| Тип канала          |       | Bce   |  |
| Автопоиск           |       |       |  |
| Ручной поиск        | >     |       |  |
| Полное сканирование |       |       |  |

Но уже встаем на строчку «Ручной поиск» и нажимаем «ОК» на пульте

Появищемся табличке выставляем данные как на фото

|                   | Ручной пои | 1СК           |       |
|-------------------|------------|---------------|-------|
| Частота (МГц)     |            | 514. <u>0</u> |       |
| Symbol Rate(KS/s) |            | Авто          |       |
| QAM               |            | Авто          |       |
| Nit Search        | 4          | Выключить     | •     |
| Старт             |            | Нажать ОК     |       |
| /ровень           |            |               | ⊃ 50% |
| (ачество          |            |               | ⊃ 37% |

Переходим в строчку «Старт» и нажимаем «ОК» на кнопке пульта

После этого приставка добавит недостающие каналы, после завершение поиска так же нажимаем кнопку «EXIT» несколько раз до закрытие всех окон.